## Anmeldung zur Wiederholungsprüfung der Zwischenprüfung im gleichen Semester

Schritt 1 – Klicken Sie unter dem Punkt "Prüfungen" auf "Anmeldung"

Schritt 2 - Gehen Sie bei der Prüfung "Abschlussklausur Bürgerliches Recht I 2. Termin" auf den Button "Anmelden"

| UNIVERSITÄT LEIPZIG           | Startseite Bewerbung Vorlesungs-<br>verzeichnis                                         | um Nachrichten Benutzerkonto Hilfe                       |                               | Alma We<br>campus management syst |  |  |  |
|-------------------------------|-----------------------------------------------------------------------------------------|----------------------------------------------------------|-------------------------------|-----------------------------------|--|--|--|
| Name: Student02 TEST          |                                                                                         |                                                          |                               | Englis                            |  |  |  |
| Veranstaltungen               | Anmeldung zu Prüfungen für Student02 TES                                                | ſ                                                        |                               |                                   |  |  |  |
| Anmeldung                     | Drüfungen                                                                               |                                                          |                               |                                   |  |  |  |
| Anmeldestatus                 | Pratangen                                                                               |                                                          |                               |                                   |  |  |  |
| Stundenplan                   |                                                                                         |                                                          |                               |                                   |  |  |  |
| Module                        | Wählen Sie ein Semester   Veranstaltungs-/Modulsemester:   WiSe 2017/18   Aktualisieren |                                                          |                               |                                   |  |  |  |
| Meine Veranstaltungen         |                                                                                         |                                                          |                               |                                   |  |  |  |
| Schwerpunktwahl               |                                                                                         |                                                          |                               | Meine Prüfungen                   |  |  |  |
| Prüfungen                     |                                                                                         |                                                          |                               |                                   |  |  |  |
| + Anmeldung                   | Nr. Veranstaltung/Modul                                                                 | Prüfung                                                  | Datum                         | _                                 |  |  |  |
| Meine Prüfungen               | 02-JUR- Bürgerliches Recht I                                                            |                                                          |                               |                                   |  |  |  |
| Modulergebnisse               | BR1.VL01 Burgernenes Recent 1                                                           |                                                          |                               |                                   |  |  |  |
| Prüfungsergebnisse            |                                                                                         | Abschlussklausur Bürgerliches Recht I 1. Termin          | Di, 29. Aug. 2017 09:00-11:00 | Anlt                              |  |  |  |
| Notenübersicht                |                                                                                         | Abschlussklausur Bürgerliches Recht I 2. Termin          | Fr, 22. Sep. 2017 09:00-11:00 | Anmelden                          |  |  |  |
| Rückmeldung                   |                                                                                         |                                                          |                               |                                   |  |  |  |
| Lastschriftauftrag erteilen   | A02-JUR-<br>BRHAA.VR01 Hausarbeit für Anfangende (Bi                                    | irgerliches Recht)                                       |                               |                                   |  |  |  |
| bisherige Lastschriftaufträge |                                                                                         |                                                          |                               |                                   |  |  |  |
| Sperren                       |                                                                                         | Hausarbeit für Anfangende (Bürgerliches Recht) 1. Termin | k.Terminbuchung               | Abmelden                          |  |  |  |
| Dakumanta                     |                                                                                         |                                                          |                               |                                   |  |  |  |

Schritt 3 – Hier überprüfen Sie bitte, ob die richtige Prüfung ausgewählt wurde und gehen unten auf "Abschicken".

| lame: Student02 TEST        |                               |                                                                                             |                                           |                             | <u>Englis</u> ł |  |  |  |  |
|-----------------------------|-------------------------------|---------------------------------------------------------------------------------------------|-------------------------------------------|-----------------------------|-----------------|--|--|--|--|
| Veranstaltungen             | Prüfungsanmeldung             |                                                                                             |                                           |                             |                 |  |  |  |  |
| Anmeldung                   | Hinweis:                      | Hinweis:                                                                                    |                                           |                             |                 |  |  |  |  |
| Anmeldestatus               | Bitte überprüfen Sie die ange | ' Bitte überprüfen Sie die angezeigten Anmeldungsdaten. Bestätigen Sie, um sich anzumelden. |                                           |                             |                 |  |  |  |  |
| Stundenplan                 |                               |                                                                                             |                                           |                             |                 |  |  |  |  |
| Module                      |                               |                                                                                             |                                           |                             |                 |  |  |  |  |
| Meine Veranstaltungen       | Nr.                           | 02-JUR-BR1.VL01                                                                             |                                           |                             |                 |  |  |  |  |
| Schwerpunktwahl             | Name                          | Düzgerlichen Decht I                                                                        |                                           |                             |                 |  |  |  |  |
| Prüfungen                   | Name                          | Burgeniches Recht I                                                                         |                                           |                             |                 |  |  |  |  |
| Anmeldung                   | Studium                       | Studium Rechtswissenschaft, Staatsexamen (PO 2015)                                          |                                           |                             |                 |  |  |  |  |
| Meine Prüfungen             | bla                           | Namo                                                                                        | Driftung (Cowichtung)                     | Datum                       |                 |  |  |  |  |
| Modulergebnisse             | NI.                           | Name                                                                                        | Pluluig (Gewichtung)                      | Datum                       |                 |  |  |  |  |
| Prüfungsergebnisse          | 02-JUR-BR1.VL01               | Bürgerliches Recht I                                                                        | Abschlussklausur Bürgerliches Recht I (1) | 2.Termin (22.09.17   09:00) | -               |  |  |  |  |
| Notenübersicht              |                               |                                                                                             |                                           |                             |                 |  |  |  |  |
| Rückmeldung                 | Bestätigen                    |                                                                                             |                                           |                             |                 |  |  |  |  |
| Lastschriftauftrag erteilen |                               |                                                                                             |                                           | ► <u>Ab</u>                 | schicken        |  |  |  |  |

Ihre Anmeldung zur Prüfung war erfolgreich. Unter dem Punkt "Anmeldung" unter "Prüfungen" finden Sie eine Übersicht aller angemeldeten Prüfungen.

| ·                     |                                 |                                            |                                           |                             |                              |  |  |  |  |
|-----------------------|---------------------------------|--------------------------------------------|-------------------------------------------|-----------------------------|------------------------------|--|--|--|--|
| lame: Student02 TEST  |                                 |                                            |                                           |                             | Engli                        |  |  |  |  |
| Veranstaltungen       | Prüfungsanmeldung               |                                            |                                           |                             |                              |  |  |  |  |
| Anmeldung             | Hinweis:                        |                                            |                                           |                             |                              |  |  |  |  |
| Anmeldestatus         | Ihre Anmeldung war erfolgreich. | Ihre Anmeldung war erfolgreich.            |                                           |                             |                              |  |  |  |  |
| Stundenplan           |                                 |                                            |                                           |                             |                              |  |  |  |  |
| Module                |                                 |                                            |                                           |                             | Zurück zur Dröfungsanmeldung |  |  |  |  |
| Meine Veranstaltungen |                                 |                                            |                                           |                             | Zuruck zur Prurungsanmeldung |  |  |  |  |
| Schwerpunktwahl       | Nr.                             | 02-JUR-BR1.VL01                            |                                           |                             |                              |  |  |  |  |
| Prüfungen             | Name                            | Bürgerliches Recht I                       |                                           |                             |                              |  |  |  |  |
| • Anmeldung           | Studium                         | Rechtswissenschaft, Staatsexamen (PO 2015) |                                           |                             |                              |  |  |  |  |
| Meine Prüfungen       |                                 |                                            |                                           |                             |                              |  |  |  |  |
| Modulergebnisse       | Nr.                             | Name                                       | Prüfung (Gewichtung)                      | Datum                       |                              |  |  |  |  |
| Prüfungsergebnisse    | 02-JUR-BR1.VL01                 | Bürgerliches Recht I                       | Abschlussklausur Bürgerliches Recht I (1) | 2.Termin (22.09.17   09:00) |                              |  |  |  |  |
| Notenübersicht        |                                 |                                            |                                           |                             |                              |  |  |  |  |

Rückmeldung

Lastschriftauftrag erteilen